# Sidekick with RFID Reader Quick Installation and Setup Installation Instructions

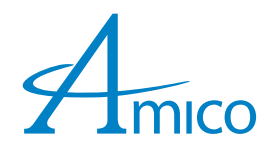

WARNING: KEEP RFID READER AWAY FROM WET LOCATIONS. DO NOT SPILL ANY FOOD OR LIQUID ON THE RFID READER. DO NOT DROP, THROW, DISASSEMBLE, CRUSH, BEND, OR PUNCTURE RFID READER. BE CAREFUL TO NOT WIPE IT WITH ANYTHING ABRASIVE OR TO USE ANY HARSH CHEMICALS. DON'T EXPOSE RFID READER TO STEAM, EXTREME HEAT, OR FREEZING ENVIRONMENT.

Demonstration video available at https://www.amico.com/videos?video-id=964530968

# Parts Supplied

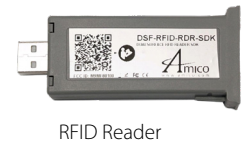

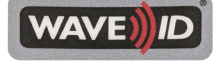

RFID/WAVE ID Sticker

# Installation Tool (Optional)

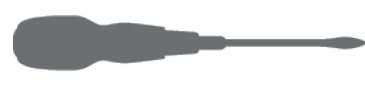

Small Screwdriver (NOT PROVIDED)

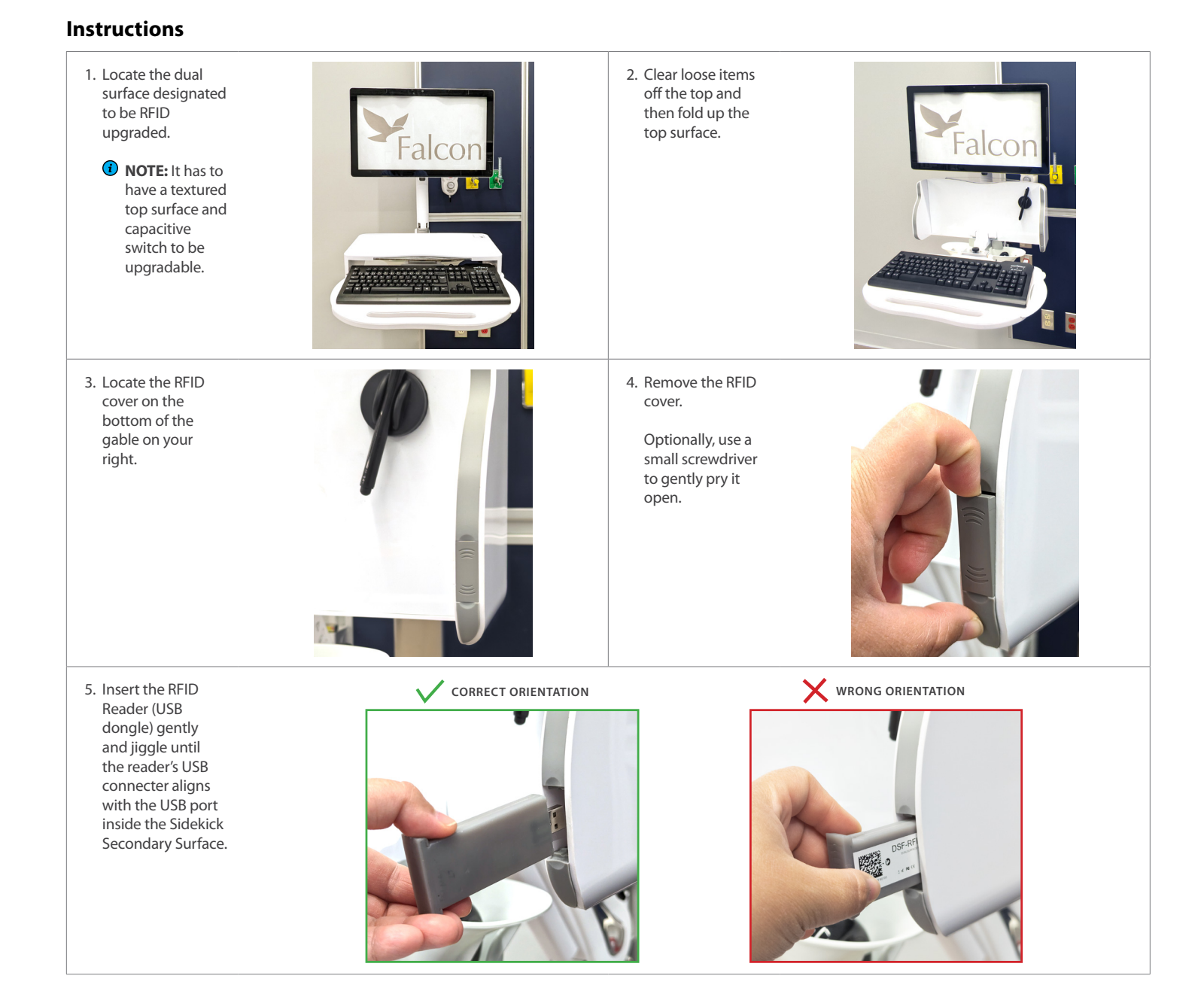

# Sidekick with RFID Reader Quick Installation and Setup Installation Instructions

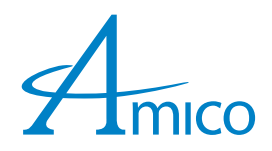

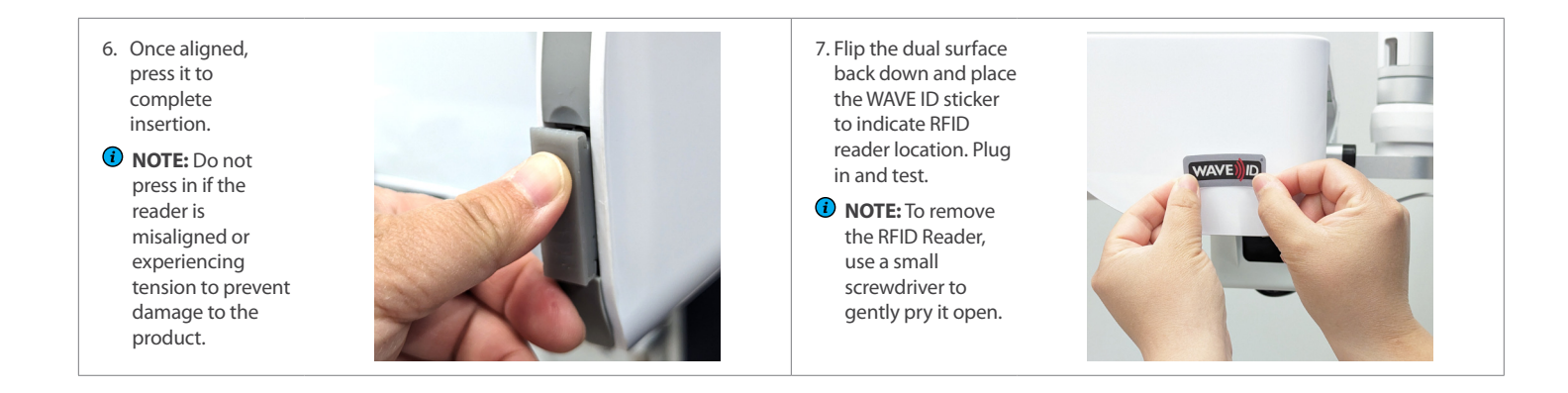

# Troubleshooting

| Symptom                                             | Possible Cause                                            | Solution                                                                                    |
|-----------------------------------------------------|-----------------------------------------------------------|---------------------------------------------------------------------------------------------|
| No response when presenting the card to the reader. | Reader is not configured to match the specific card type. | Perform reconfiguration with the Utility Configuration Software. Click <u>here</u> to view. |

### **Configuration and Card Types**

All Amico RFID Readers (DSF-RFID-RDR-SDK, DSF-RFID-RDR-KEY and DSF-RFID-RDR-KES) come pre-loaded with the Imprivata SDK, enabling automatic configuration to match the facility's RFID card type for Imprivata users (Plug-and-Play). For non-Imprivata users, the reader is also plug-and-play with commonly used default card types. If a less common supported card type is used, a simple Utility Configuration Software with Software User Guide is available to adjust settings quickly with just a few clicks.

# Card Types Supported by DSF-RFID-RDR-SDK and DSF-RFID-RDR-KEY

| AWID                             | HID™ iCLASS™ CSN ∧               | Kantech ioProx                       | Philips/NXP                                  |
|----------------------------------|----------------------------------|--------------------------------------|----------------------------------------------|
| aptiQ™ MIFARE® CSN               | HID™ Prox ^                      | Keri KC-10x UID                      | Postech                                      |
| Bosch ReadyKey Pro UID           | HiTag 1 CSN                      | Keri KC-26x                          | RF Logics UID                                |
| Cardax UID                       | HiTag 2 CSN                      | Keri NXT UID                         | Rosslare                                     |
| CASI-RUSCO                       | HiTag S CSN                      | LEGIC Advant CSN (ISO 15693, 14443A) | SecuraKey-02 Radio Key®                      |
| CDVI                             | Honeywell Nexwatch               | NEDAP Prox                           | SecuraKey e*tag® CSN                         |
| CEPAS CAN                        | ID Teck UID                      | NFC Type 1 CSN                       | Sony FeliCa CSN                              |
| Corbin Russwin® UID              | ID Teck Alternate (128 Bits)     | NFC Type 2 CSN ^                     | TechnoGym (Key Fob) CSN                      |
| Cotag                            | Indala 26 bit / 40134 (Motorola) | NFC Type 3 CSN                       | Texas Instruments Tag-It CSN                 |
| Deister UID                      | Indala ASP UID                   | NFC Type 4 CSN ^                     | Urmet                                        |
| DESFire CSN                      | Indala ASP+ UID                  | NXP ICODE® SLI CSN                   | XceedID <sup>®</sup> MIFARE <sup>®</sup> CSN |
| DIGITAG                          | Indala Custom Formats*           | NXP MIFARE Classic CSN ^             |                                              |
| Dimpna UID                       | ISO 14443A CSN ^                 | NXP MIFARE DESFire CSN               | For DSF-RFID-RDR-KES Only:                   |
| EM 410x (4100, 4102, 4105, 4200) | ISO 14443B CSN ^                 | NXP MIFARE DESFire EV1 CSN ^         | HID™ iCLASS™                                 |
| Farpointe Data Pyramid           | ISO 15693 CSN ^                  | NXP MIFARE Plus CSN ^                | HID™ iCLASS SE™                              |
| Farpointe Data Pyramid UID       | ISONSAS™                         | NXP MIFARE Ultralight CSN ^          | HID™ iCLASS Seos™                            |
| GProx-II UID                     | I-tag CSN                        | Oyster CSN                           |                                              |
| GProx-II ID                      | Infineon my-d™ CSN               | Paradox                              |                                              |
|                                  |                                  |                                      |                                              |

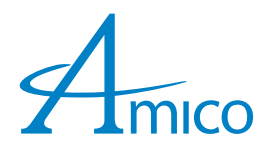

### Warranty

During the term of 1-year warranty from the date of shipment, Amico Accessories will repair or replace any part which is proven to be defective at no cost. After the twelve (12) month period, Amico Accessories will send the parts to the customer free of charge, however shipping and installation will be borne by the customer.

The warranty is valid only when the product has been properly installed according to Amico Accessories specifications, used in a normal manner, and serviced according to factory recommendations. It does not cover failures due to damage which occur in shipments or failures which resulted from accidents, misuse, abuse, neglect, mishandling, alteration, misapplication or damage that may be attributable to Force Majeure.

#### AMICO ACCESSORIES DOES NOT HONOR VERBAL STATEMENTS CONCERNING THE WARRANTY.

The distributor and/or dealer are not sanctioned to create verbal warranties about the product described in this agreement. Any statements will not be honored or be made part of the agreement of sale. This document is the final complete and exclusive terms of the agreement.

#### THIS WARRANTY IS INCLUSIVE AND REPLACES ALL OTHER WARRANTIES.

Amico Accessories shall not, under any circumstances be liable for incidental or consequential damages including, but not limited to, profit, loss of sales or injuries to person(s) or property.

Correction of non-compliance as noted above will result in completion of all liabilities of Amico Accessories whether based on agreement, neglect or changed materials, designs or specifications without notice.

All claims for warranty must first be approved by Amico Accessories Customer Service Department: (info@amico-accessories.com or 1-877-264-2697). A valid Return Goods Authorization number must be obtained from Amico Accessories prior to commencement of any warranty claim.